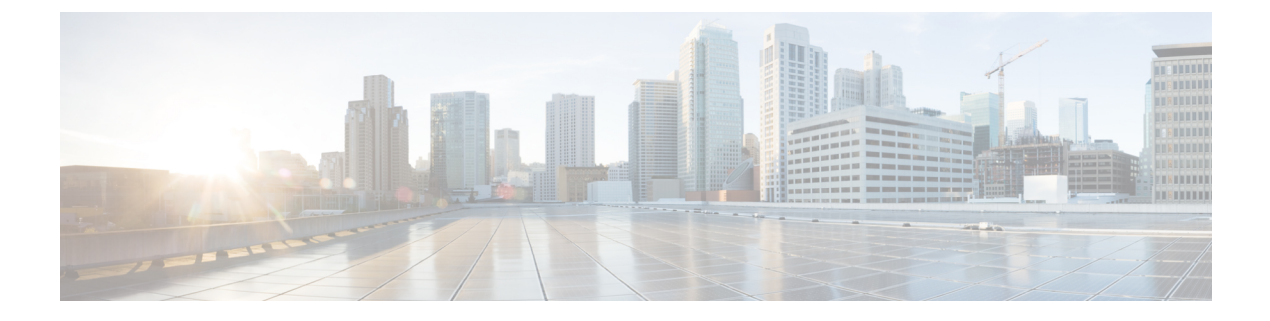

# **Deploying Multiple Datastores**

• Deploying Multiple Datastores, on page 1

## **Deploying Multiple Datastores**

This process should be carried out during the initial build of the VM host, if the VM host has two or more RAID arrays of disk storage. This configuration enables vSphere / vCenter to know about all the datastores.

- **Step 1** From vSphere or vCenter Inventory list select the relevant Host.
- **Step 2** Select the **Configuration** tab.
- Step 3 Select Storage.

Figure 1: Select Storage

| @ 10.50.159.84 · vSphere                    | r Client                                                                                                    |                                                                                        |                                 |                                                                     |                                                        |                                                 |                                |                                      |                       | 20            | ×   |
|---------------------------------------------|----------------------------------------------------------------------------------------------------|----------------------------------------------------------------------------------------|---------------------------------|---------------------------------------------------------------------|--------------------------------------------------------|-------------------------------------------------|--------------------------------|--------------------------------------|-----------------------|---------------|-----|
| the tok veg lovertory &                     | mentation Bugins Brite                                                                                                    |                                                                                        |                                 |                                                                     |                                                        |                                                 |                                |                                      |                       |               |     |
| 0 0 mm >                                    | Strentory > St ive                                                                                                    | ntury                                                                                  |                                 |                                                                     |                                                        |                                                 |                                |                                      |                       |               |     |
| 8 0                                         |                                                                                                    |                                                                                        |                                 |                                                                     |                                                        |                                                 |                                |                                      |                       |               |     |
| B 30.50.399.04                              | vm vodalone 1 V                                                                                                    | Sware \$50, 5.8.0, 4693                                                                | 12   Evaluation (6              | 0 days remaining)                                                   |                                                        |                                                 |                                |                                      |                       |               |     |
|                                             | Getting Started                                                                                                    | Summer Vinhal Harb                                                                     | nes V Resource Alix             | aton (Performance) C                                                | integration Local Local                                | A Server La                                     | TO TERSON                      | ST.                                  |                       |               |     |
|                                             | Hardware                                                                                                    | 1                                                                                      | Viewi Cutator                   | THE DEVICES                                                         |                                                        |                                                 |                                |                                      |                       |               |     |
|                                             | Health Status                                                                                                    |                                                                                        | Datastores                      | C. Service                                                          |                                                        |                                                 |                                | Refresh Dele                         | Add Storage           | Rescent AL.   |     |
|                                             | Networks<br>Remory<br>Starket<br>Networking<br>Starket Adap<br>Advanced Set<br>Power Manag                                               | tars<br>tars<br>snga                                                                   | identification<br>[] datantorei | Local LSt Dek (                                                     | Dove type                                              | 640400 (8                                       | Free Type<br>\$30.05.08 vnet55 | Lest update<br>11/17/2011 8:16-37 AM | Pandnare Accelerato   | •             |     |
|                                             | Software<br>Licensed Feat                                                                                                    | /T1                                                                                    |                                 |                                                                     |                                                        |                                                 |                                |                                      |                       |               |     |
|                                             | DNS and Nuxt<br>Authentication<br>Wiskal Machen<br>Security Itraffic<br>Note Cacher C<br>System Resource<br>Agent VM See<br>Advanced Set | ng<br>Services<br>E Surbug/Dutdown<br>E<br>Indiguistion<br>Indiguistion<br>Inge<br>Nge | Datastore Deta                  | is                                                                  |                                                        |                                                 |                                |                                      |                       | Popetes       | \$  |
| lecent Tasks                                | 1                                                                                                    |                                                                                        |                                 |                                                                     |                                                        |                                                 |                                | Name, Target or Status conta         | ne • [                | Only          | ×   |
| lane<br>1) Rescan VMPS<br>1) Rescan al HBAs | Target (Sub<br>0 00.50.259.04 0 0<br>0 00.50.259.04 0 0                                                                                  | is Details<br>Conpleted<br>Conpleted                                                   | Initiated by<br>root,<br>root,  | Requested Start Tull Y"<br>15/17/2011 8:16:07<br>15/17/2011 8:16:06 | Start Time<br>11/17/2043 8:14:37<br>13/17/2043 8:14:36 | Completed Ten<br>18/17/2014 8:<br>18/17/2014 8: | e<br>16:37<br>16:37            |                                      |                       |               |     |
| Taka                                        |                                                                                                    |                                                                                        |                                 |                                                                     |                                                        |                                                 |                                | (v                                   | Justion Mode: 60 days | amaining into | . 8 |

**Step 4** Select **Add Storage ...** (on the right hand side window).

## Step 5 Select Disk/LUN and click Next.

#### Figure 2: Select Disk/LUN

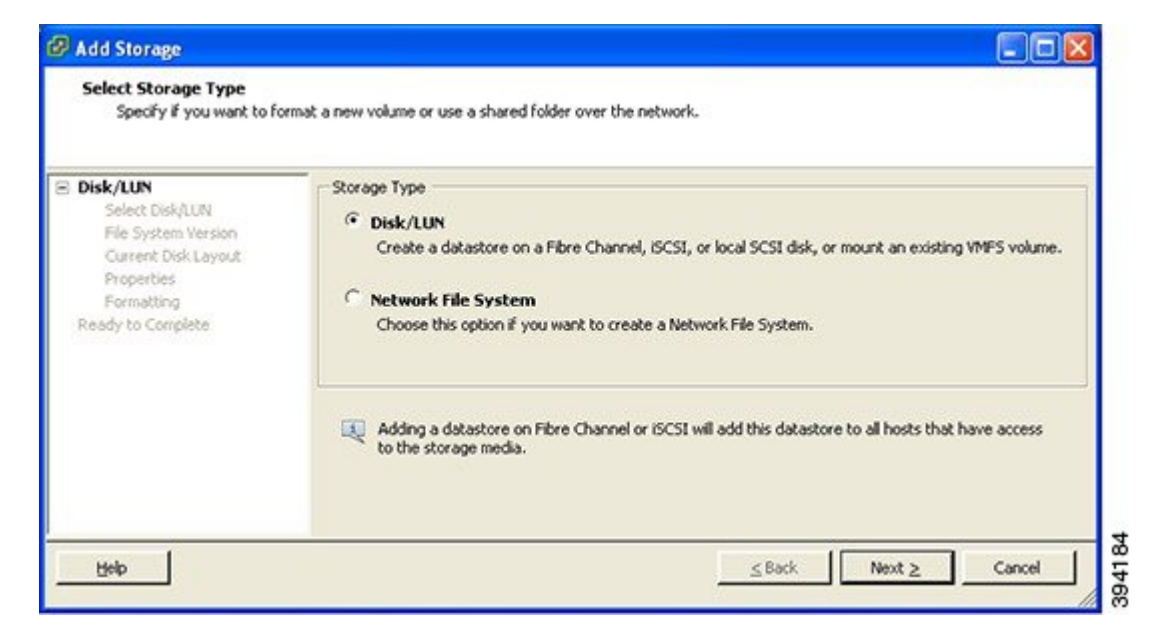

**Step 6** Under **Disk/LUN** select the required Disc/LUN from the list presented and click **Next**.

#### Figure 3: Required Disc/LUN

| Disk/LUN<br>Select Disk/LUN<br>File System Version | Name, Identifier, Path ID, LUN, Capacity, Expandable or VMFS Label c • |             |  |            |          |  |  |
|----------------------------------------------------|------------------------------------------------------------------------|-------------|--|------------|----------|--|--|
|                                                    | Name                                                                   | Path ID LUN |  | Drive Type | Capacity |  |  |
| Properties<br>Formatting<br>Ready to Complete      |                                                                        |             |  |            |          |  |  |

Step 7 On the File System Version page select VMFS-5 and then click Next.

### Figure 4: Select VMFS-5

| Add Storage                                                                                                    |                                                                                                    |
|----------------------------------------------------------------------------------------------------|----------------------------------------------------------------------------------------------------|
| File System Version<br>Specify the version of the                                                                        | VMPS for the datastore                                                                                                    |
| DiskAUN<br>Select DiskAUN<br>File System Version<br>Current Disk Layout<br>Properties<br>Formatting<br>Ready to Complete | File System Version            • VMFS-5         Select this option to enable additional capabilities, such as 2TB+ support.         VMFS-5 is not supported by hosts with an ESX version older than 5.0.         • VMFS-3         Select this option if the datastore will be accessed by legacy hosts. |
| Help                                                                                                    | <u>≤Back</u> Next ≥ Cancel                                                                                                    |

## **Step 8** On the **Current Disk Layout** page verify the details and then click **Next**.

## Figure 5: Verify Details

| Current Disk Layout<br>You can partition and form                                                                             | at the entire device, all free space, or a si                                                                                                    | ngle block of fre | e space. |  |  |  |  |
|----------------------------------------------------------------------------------------------------|----------------------------------------------------------------------------------------------------|-------------------|----------|--|--|--|--|
| Disk/UN     Select Disk/UN     Ele System Version     Current Disk Layout     Properties     Formatting     Ready to Complete | Review the current disk layout:                                                                                                    |                   |          |  |  |  |  |
|                                                                                                    | Device         Drive Type         Capacity         Available         LUN           Local LSI Disk (naa.600605b00         Non-SSD         951.81 GB         951.80 GB         0           Location         /vmfs/devices/disks/naa.600605b003bc34b0164a790b08c98ccb         Partition Format         Unknown |                   |          |  |  |  |  |
|                                                                                                    | The hard disk is blank. There is only one layout configuration available. Use the Next button to proceed with the other wizard                                                                                                    |                   |          |  |  |  |  |
|                                                                                                    | pages.<br>A partition will be created an                                                                                                    | d used            |          |  |  |  |  |

## Step 9

On the **Properties** page enter a name for the new datastore and then click **Next**.

#### Figure 6: Name for New Datastore

| Add Storage<br>Properties<br>Specify the properties fo                                                                       | r the datatore         |             |        |
|----------------------------------------------------------------------------------------------------|------------------------|-------------|--------|
| DiskAUN     Select DiskAUN     Ele System Version     Current Disk Lavout     Properties     Ecrosting     Ready to Complete | Enter a datastore name |             |        |
| Help                                                                                                    |                        | Sack Next ≥ | Cancel |

**Step 10** On the **Formatting** page select **Maximum available space** and then click **Next**.

Figure 7: Select Maximum Available Space

|                                                                                                    | size and capacity of the datastore                                                                                         |
|----------------------------------------------------------------------------------------------------|----------------------------------------------------------------------------------------------------|
| Disk/LUN<br>Select Disk/LUN<br>Elle System Version<br>Current Disk Layout<br>Proceeties<br>Formatting<br>Ready to Complete | Capacity   Maximum available space  Custom space setting  SB of 951.80 GB available space  GB of 951.80 GB available space |

**Step 11** On the **Ready to Complete** page verify the details and then click **Finish**.

## Figure 8: Verify the Details

| Ready to Complete<br>Review the disk layout | and click Finish to add storage                                                                                                    |  |  |  |  |  |  |
|---------------------------------------------|----------------------------------------------------------------------------------------------------|--|--|--|--|--|--|
| 6 <u>Disk/LUN</u>                           | Disk layout:                                                                                                    |  |  |  |  |  |  |
|                                             | Device     Drive Type     Capacity     LUN       Local LSI Disk (naa.600605b003bc     Non-SSD     951.81 GB     0       Location     /vmfs/devices/disks/nsa.600605b003bc34b0164a790b08c98ccb     0       Partition Format     GPT       Primary Partitions     Capacity       VMF5 (Local LSI Disk (naa.600605, 951.80 GB |  |  |  |  |  |  |
|                                             | Properties       Datastore name:     guest-datastore       Formatting       File system:     vmfs-5       Block size:     1 MB       Maximum file size:     2.00 TB                                                                                                    |  |  |  |  |  |  |

**Step 12** Wait for the Create VMFS Datastore task to complete.

**Step 13** On completion, the new datastore will be listed under the **Storage** section.

I

#### Figure 9: New Datastore

|                                           | ventary \$ 🕲 Inventa                                                                                                    | a.                                                        |                                                |                  |                                  |                                            |                                                 |                                                         |                                                                                                    |
|-------------------------------------------|----------------------------------------------------------------------------------------------------|-----------------------------------------------------------|------------------------------------------------|------------------|----------------------------------|--------------------------------------------|-------------------------------------------------|---------------------------------------------------------|----------------------------------------------------------------------------------------------------|
| 3 10.50.159.34<br>3 140.205<br>10 140.207 | vmserver034 VMsare (50), 50.0, 469512   Evaluation (37 days remaining)<br> Getting Statisty, Summary, Vistual Nacional, Resource Alication, Performance, Configuration, Conditions & Groupe, (Events), Viennessens), |                                                           |                                                |                  |                                  |                                            |                                                 |                                                         |                                                                                                    |
| W6208                                     | Hardware                                                                                                    |                                                           | View: Datastores Devices                       |                  |                                  |                                            |                                                 |                                                         |                                                                                                    |
| W10/210                                   | Health Status                                                                                                    |                                                           | Datastores Patricit Debte Add Store;           |                  |                                  |                                            |                                                 | Rescan Al.,                                             |                                                                                                    |
| (D) more                                  | Processors<br>Memory<br>9 Society<br>Networking<br>Storage Adjeters<br>Advanced Settings<br>Power Management<br>Software<br>Licensed Features                                                                        |                                                           | Identification<br>datastore_PAD6<br>datastore1 | Local LSI Dek (n | Drive Type<br>Non-550<br>Non-550 | Capacity<br>961.75 68 129<br>131.00 68 130 | Pree Type<br>0.59 GB 1/14/55<br>0.05 GB 1/14/55 | Last Update<br>11/58/2011 1-21-21<br>11/58/2011 1-11:30 | Handware Acco<br>M Not supported<br>M Not supported                                                             |
|                                           |                                                                                                    |                                                           | e i                                            |                  |                                  | A                                          |                                                 |                                                         |                                                                                                    |
|                                           | DRS and Routing<br>Authentication See<br>White Machine Se<br>White Machine Se<br>Security Hindle<br>Host Cache Confe<br>System Resource<br>Agent VM Setting<br>Advanced Setting                                      | nions<br>schiej?Dutdown<br>aprilie Location<br>Allocation | Datastore Details                              |                  |                                  |                                            |                                                 |                                                         | Propetes                                                                                                    |
| und Tarks                                 |                                                                                                    |                                                           |                                                |                  |                                  | Nat                                        | e, Target or Statu                              | n containe +                                            | Clear                                                                                                    |
| COR TOTAL                                 | Target                                                                                                    | Status                                                    |                                                | Detail           | is Initiated by                  | Requested Sta                              | th Sat                                          | Time Con                                                | igleted Time                                                                                                    |
| ne                                        |                                                                                                    |                                                           |                                                |                  |                                  | Contraction in the second second           | and the second second                           | and a state of the second second                        | the second second second second second second second second second second second second second second second se |